令和元年11月28日

株式会社 タテムラ システムサービス課 福 生 市 牛 浜 104

タテムラ マイナンバープログラム《Ver4.00》 ダウンロードのお知らせ

拝啓 時下ますますご清栄のこととお慶び申し上げます。平素は格別のお取引を賜り、誠に ありがとうございます。

ご注文いただきましたタテムラ マイナンバープログラムの『新元号対応版』が完成しましたのでお知らせ致します。弊社ホームページよりダウンロード後、インストールを行って下さい。

ネット更新は、令和元年11月29日(金) 10:00より可能です

年末調整データから令和生まれの扶養者をすでにマイナンバープログラムに取り込んでいる場合は、マイナンバーデータを手動で整える必要がございます。 詳しくはP.8をお読み下さい。

今後とも倍旧のお引き立ての程、宜しくお願い申し上げます。

敬具

※ご注文または改正保守のご加入(未納含む)にもとづき、以下の内容を同封しております。

送付プログラム

プログラムの送付はございません。弊社ホームページよりダウンロードをお願いします。

#### 取扱説明書

http://www.ss.tatemura.com/より確認、ダウンロードができます。

#### 案内資料

- ・ マイナンバープログラム インストール手順書 ・・・・・・・・・・1~7
- ・ 令和対応版の更新前に、
   年末調整から令和生まれ扶養者を取り込んでいる場合・・・・・・8
- 新元号対応版マイナンバープログラムネット更新用ユーザ名及びパスワードのお知らせ ※保管していただきますようお願いします。

送付内容のお問い合わせ先
 送付内容に関するお問い合わせにつきましては、サービス課までご連絡下さいますようお願いします。
 尚、保守にご加入のお客様はフリーダイヤルをご利用下さい。
 TEL 042-553-5311 (AM10:00-12:00 PM1:00~3:30)
 FAX 042-553-9901

# マイナンバープログラム 【更新版】インストール手順書

弊社ホームページよりプログラムをダウンロードして作業を行います。

#### ① 更新前の確認事項

● 現在ご利用のマイナンバープログラムが正しく起動できることを確認して下さい。

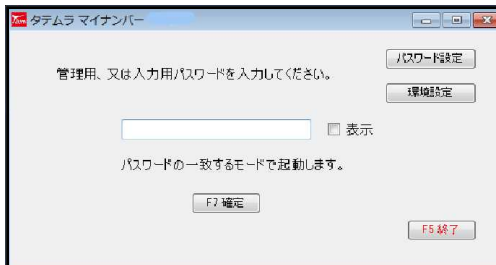

※プログラムがコンピュータにインストール されていない場合は『新規版』が必要です。

● 転送する前に必ず**データのバックアップを行って下さい。** (管理版で自動バックアップを行っている場合は不要です)

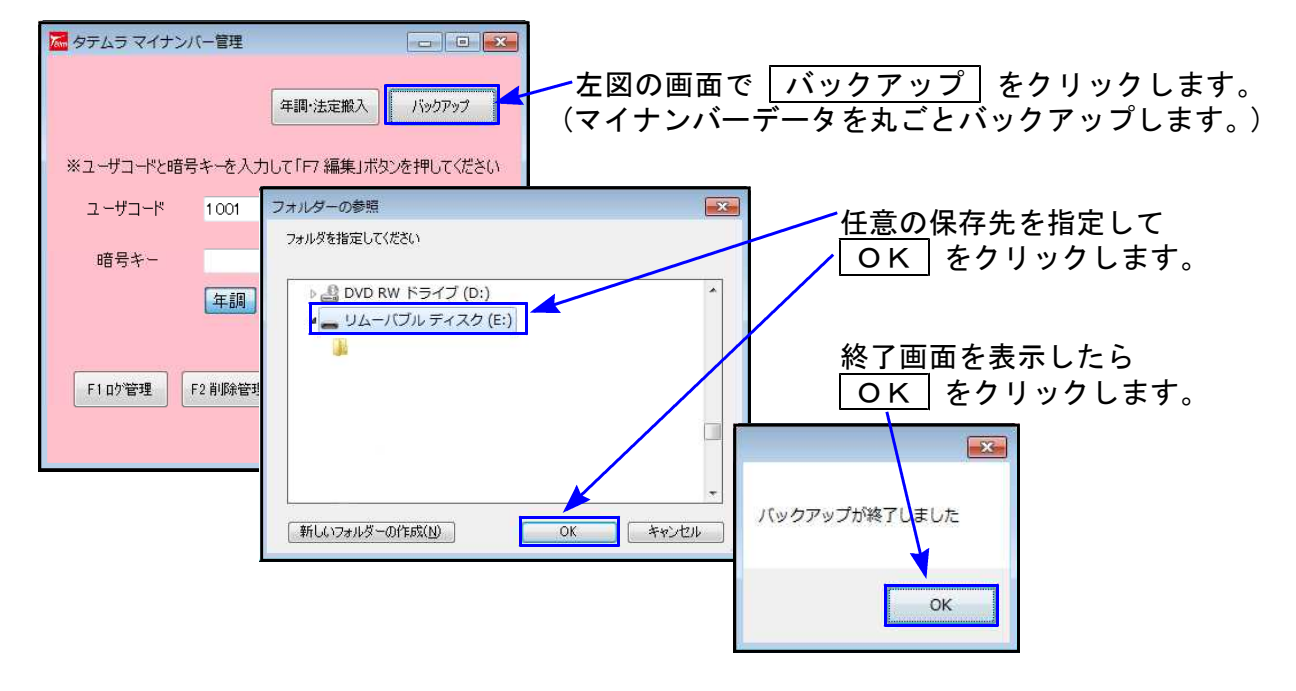

● インストールを行う際は、全てのプログラムを終了して下さい。終了せずにインストールを 行うとプログラムが正常に動作しないことがあります。(データ破損の可能性もあります)

### ② プログラムのダウンロード&インストール作業手順

下記に沿って各端末機でインストール作業を行って下さい。

※「http://www.tatemura.qbz.jp/mn\_index.html」に直接アクセスする場合は、<u>5.からの作業</u>に なります。

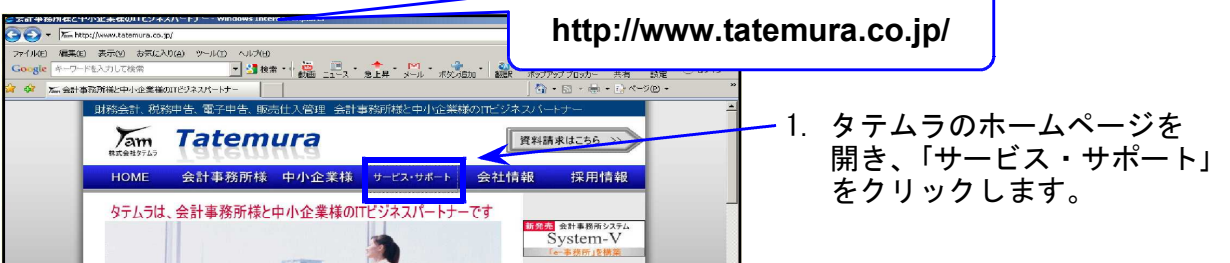

- 1 -

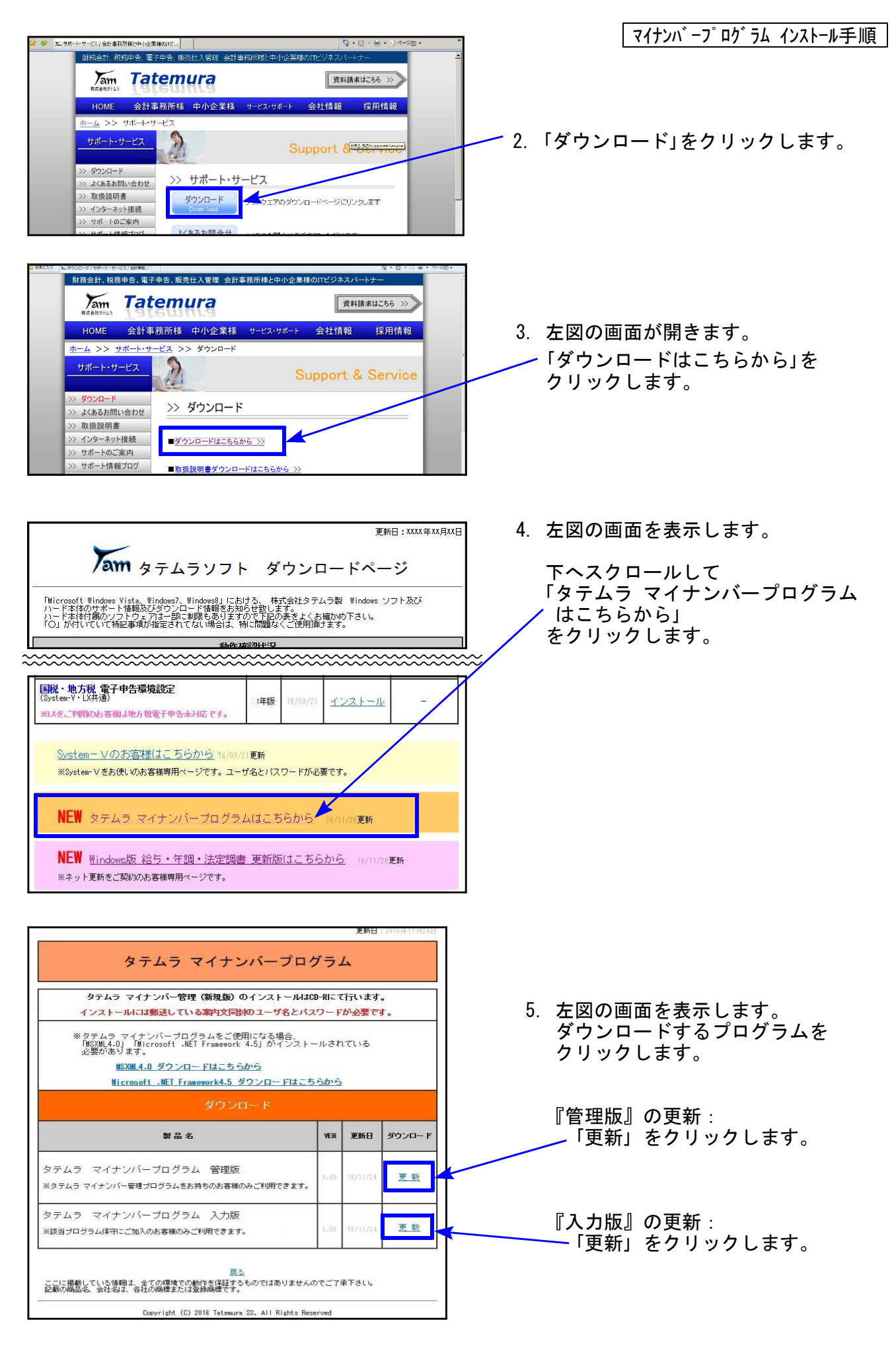

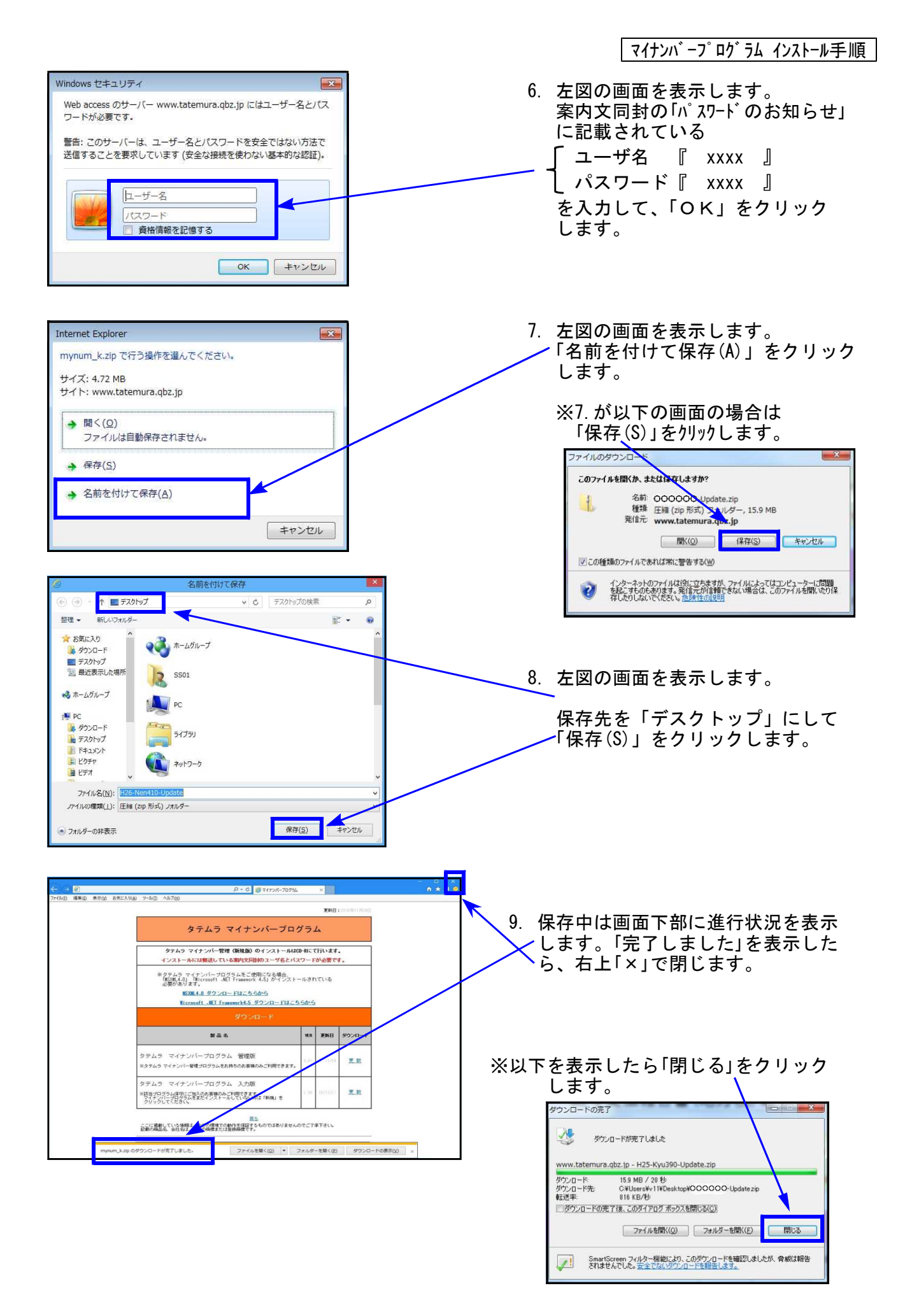

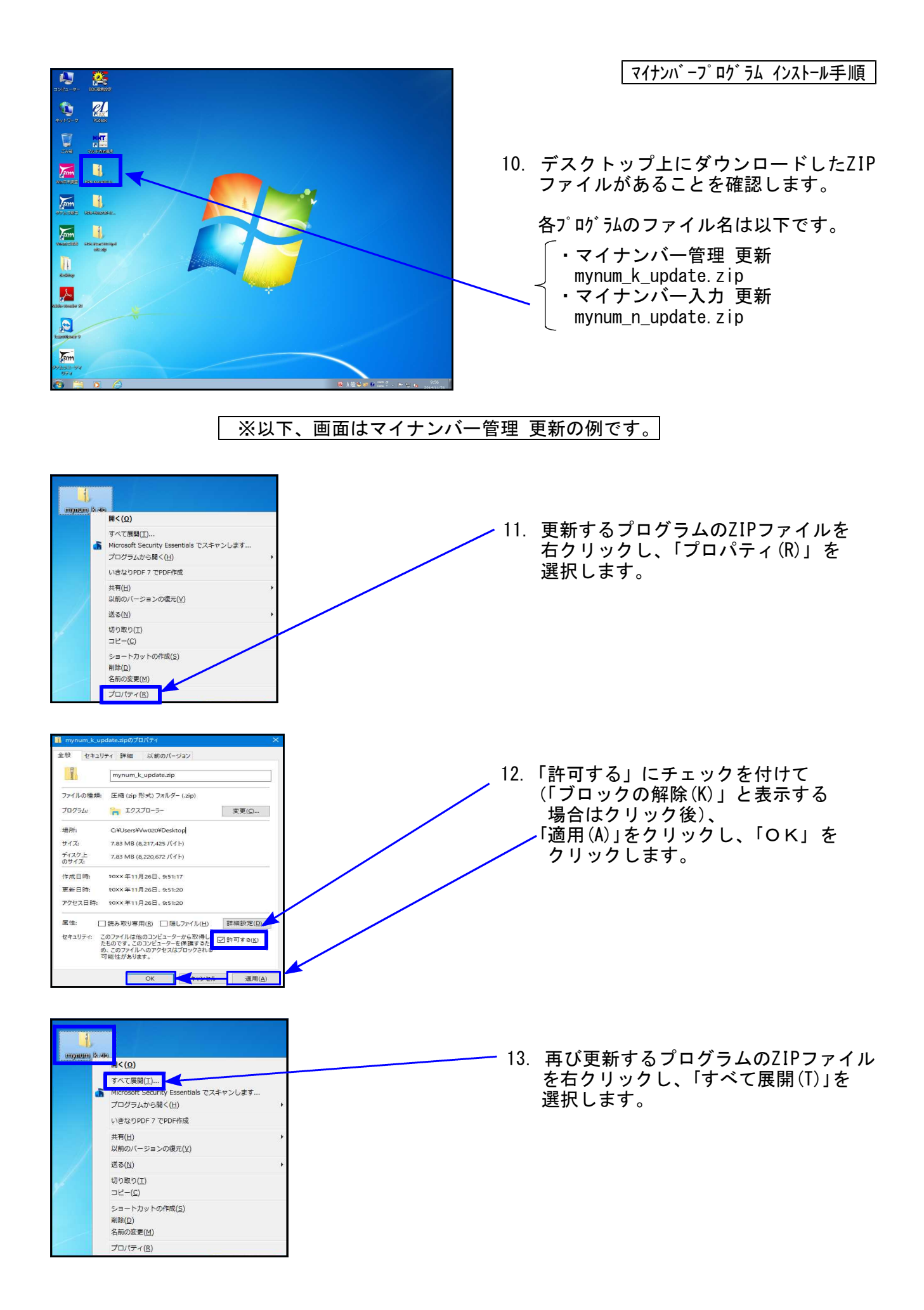

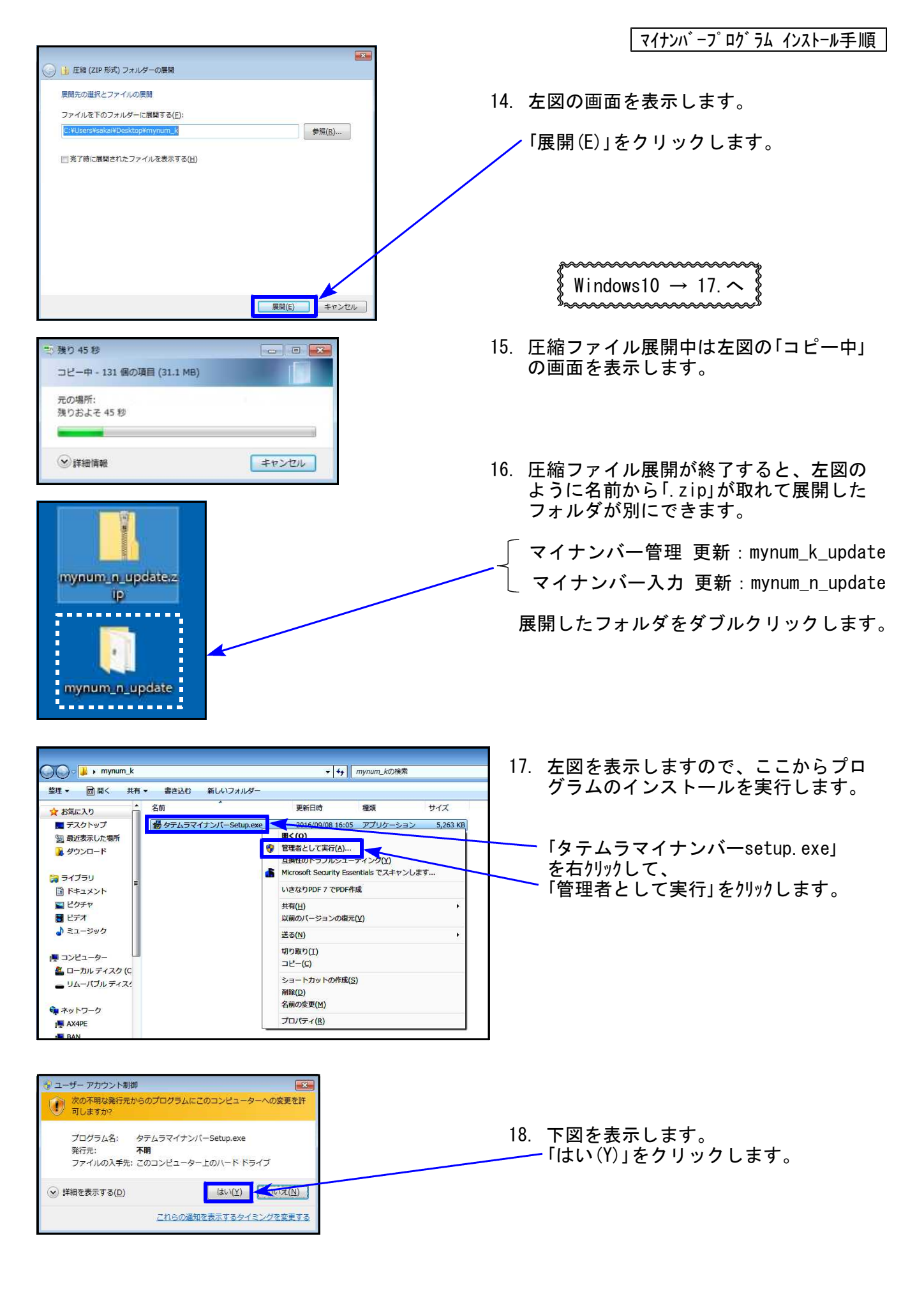

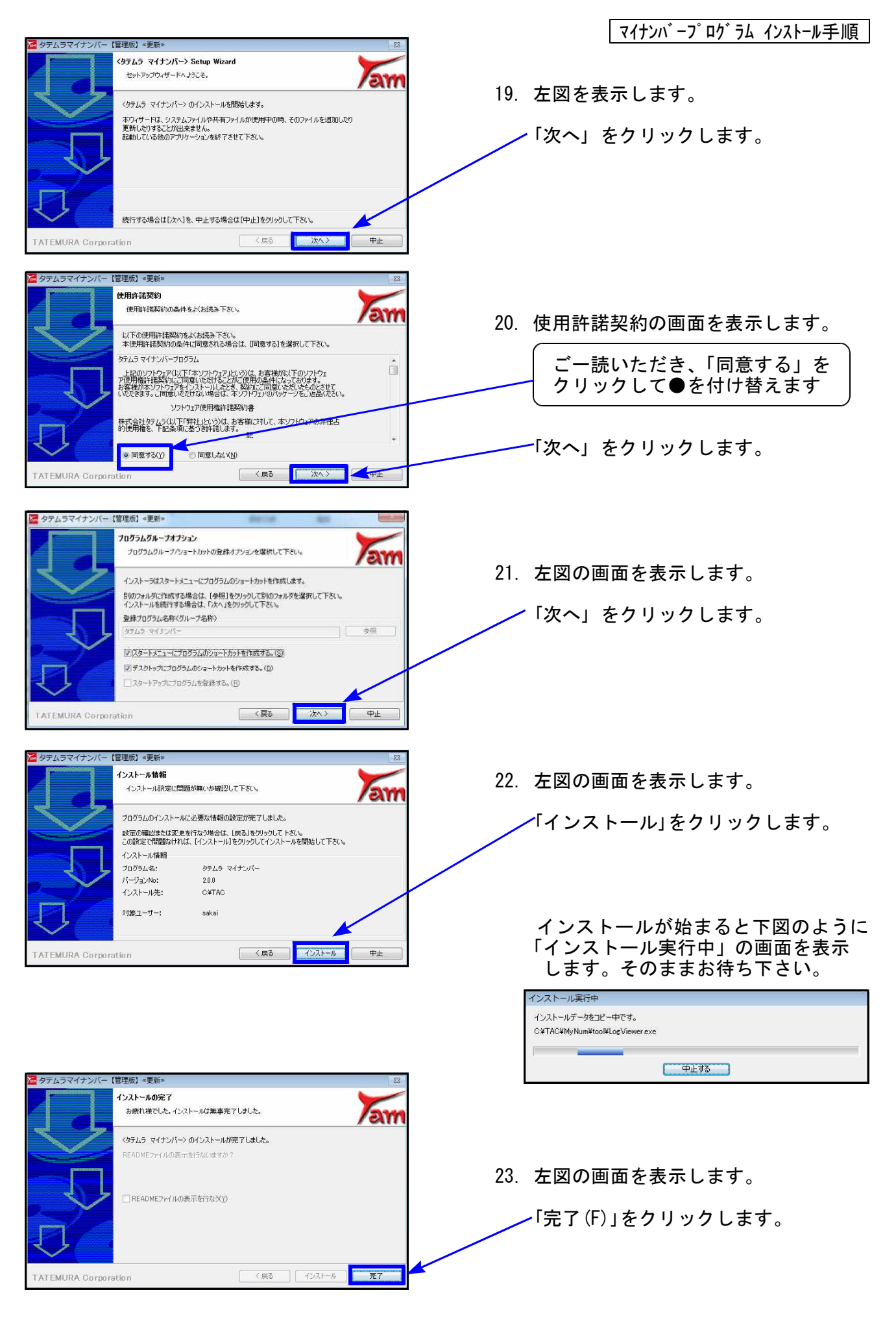

| <ul> <li>ブログラム互換性アシスタント</li> <li>このブログラムは正しくインストールされなかった可能性があります</li> </ul>                                                                                                    | マイナンハ゛ーフ゜ロク゛ラム インストール手順                                |
|----------------------------------------------------------------------------------------------------|--------------------------------------------------------|
| このプログラムが正しくインストールされなかった場合は、このバージョ<br>ンの Windows と互換性のある設定を使用して再インストールしてみてく<br>ださい。<br>ブログラム: Setup Launcher (SETUREXE)<br>発行元: InstallShield Corporation, Inc.<br>場所: G:W341更新イメージWSETUREXE | ※インストール終了後に、プログラム互換性アシス<br>タント画面を表示した場合、「このプログラムは      |
| <ul> <li>● 推奨の設定を使用して再インストールする</li> <li>→ このブログラムは正しくインストールされました</li> <li>キャンセル</li> <li>● 適用される設定について説明します</li> </ul>                                                                      | 正してインストールされよした」をフラフフしよう。                               |
|                                                                                                    | ■ 24. 左図の画面へ戻ります。                                      |
|                                                                                                    | 画面右上の「×」をクリックします。                                      |
| ⇒ F1ブラリ       ● ドキュメント       ■ ビクテャ       ■ ビクテャ       ■ ビデオ       ● ミュージック                                                                                                    | 25. インストール終了後、Windowsを再起動<br>して、プログラムのバージョンを確認<br>します。 |

## ③ プログラムの起動及びバージョン確認

インストール終了後、Windowsを再起動してプログラムの起動及びバージョンを確認します。

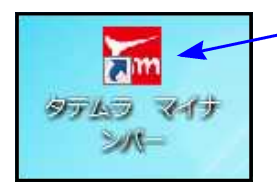

- 1. マウスの矢印を『タテムラ マイナンバー』プログラムの アイコンに合わせて、ダブルクリックします。
- 2. 起動チェックとバージョンの確認を行います。

| 1. マイナちゃんの画面表示後、ハ                                                                 | ペスワード入力画面に切り替わります。<br>                                      |                        |
|-----------------------------------------------------------------------------------|-------------------------------------------------------------|------------------------|
| タテムラマイナンバー                                                                        | <sup>™</sup> 9565 マイナンパ Ver4.00<br>管理用、欠は入力用パスワードを入力してください。 | パスワード設定           環境設定 |
| タテムラなら安め!安全管理話題<br>さユーザ!Dとパスワード設定<br>さデータの暗号化<br>さデータアクセスログ<br>生産物めみ<br>す自然パックアップ | □ 表示<br>パスワードの一致するモードで起動します。                                |                        |
|                                                                                   | F7 曜定                                                       | F5 終了                  |

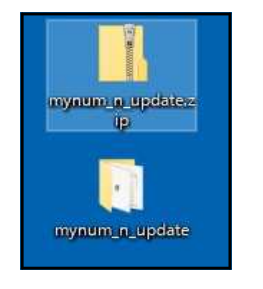

 記動と確認が終わったら、
 「mynum\_k\_update.zip」 インストール済のデスクトップ上のフォルダ 「mynum\_k\_update」 を右クリック
 「mynum\_n\_update.zip」 ↓
 「削除(D)」をクリックして削除します。

### 以上で作業は終了です。

# 令和対応版の更新前に、年末調整から令和生まれ扶養者を取り込んでいる場合

19.11

| <u>更新後</u> に取り込んだ場合 |   | <u>更新を行う前</u> にすでに取り込んでいる場合           |
|---------------------|---|---------------------------------------|
| ↓<br>今和1年で正し / キテ   |   | ↓<br>再新後、フィナンバーデータの生年日日を確認し           |
| ・書込みます。             |   | 更新後、マイデンハーデータの生年方台を確認し、下記の方法で訂正して下さい。 |
|                     | Į |                                       |

年末調整から令和1年生まれの扶養者を、マイナンバー新元号対応版(Ver4.00)の

【すでにマイナンバーデータとして取り込み済みの令和生まれ扶養者データを正しくする方法】

- <u>管理版</u> マイナンバー管理プログラムで、当該者の生年月日の元号と年を直接訂正 して下さい。
  - 入力版 生年月日を直接訂正できません。以下の手順で訂正して下さい。
    - ① 再度マイナンバープログラムで年末調整データを取り込み
    - ② 個人番号をすでに入力している場合は、正しい生年月日の 当該個人番号欄へ再入力
    - ③ 削除チェックが付いている行の個人番号をクリア
    - ④ [F6削除] キーを押して、正しくないデータを削除

| 🚾 登録情報      |                           |                               |      |                     |       |      |  |  |  |  |
|-------------|---------------------------|-------------------------------|------|---------------------|-------|------|--|--|--|--|
| 登録情報        |                           |                               |      |                     |       |      |  |  |  |  |
|             |                           |                               |      | ステム区分一              | 法定 〇; | 税務 〇 |  |  |  |  |
| No.         | 1                         |                               |      |                     |       |      |  |  |  |  |
| 名称·氏名等:     | 東京 太郎                     |                               |      | 個人番号 ~ 66666666     |       |      |  |  |  |  |
| 住 所·        | 東京都書島区上池袋 1234-5-6        |                               |      | 古テフト パーカフッション602 号索 |       |      |  |  |  |  |
| 生//1.       |                           |                               |      | ウエストパークマククヨン003ち至   |       |      |  |  |  |  |
| 生年月日:       | 生年月日: 昭和 ✓ 30 年 04 月 10 日 |                               |      |                     |       |      |  |  |  |  |
|             | ±±0                       |                               |      |                     |       |      |  |  |  |  |
| 「牛木調登・炙肤竹   | <b>育</b> 罕仅               |                               |      |                     |       |      |  |  |  |  |
|             |                           |                               |      |                     |       |      |  |  |  |  |
| 削<br> 除 No. | 氏名                        | 個人番号                          |      | 生年月日                | 続柄    | 住所   |  |  |  |  |
|             | 0 <mark>東京 花子</mark>      | 6666 <mark>6666</mark> 6672 B | 昭和 🗸 | 53/06/30            | 妻     | 東京都: |  |  |  |  |
|             | 1 東京 さくら                  | 2)                            | 令和 🗸 | 01/05/10            | 長女    | 東京都: |  |  |  |  |
|             | 1 東京 さくら (                | <b>3</b> )66666666680 -       | 平成 ~ | 13/05/10            | 長女    | 東京都: |  |  |  |  |
|             |                           |                               | ~    |                     |       |      |  |  |  |  |
|             |                           |                               | 1-   |                     |       |      |  |  |  |  |
|             | 削除する「削」に<br>個人番号をクリアして下さい |                               |      |                     |       |      |  |  |  |  |
|             |                           |                               |      | ·                   |       |      |  |  |  |  |
| 扶養 ~ F      | 2 新規扶養登録                  |                               |      | 4                   | F6 削防 | È    |  |  |  |  |
|             |                           |                               |      | L                   |       |      |  |  |  |  |
|             |                           |                               |      | F5 確定               |       |      |  |  |  |  |